# 코코넛-드론 코딩프로그램 설치방법

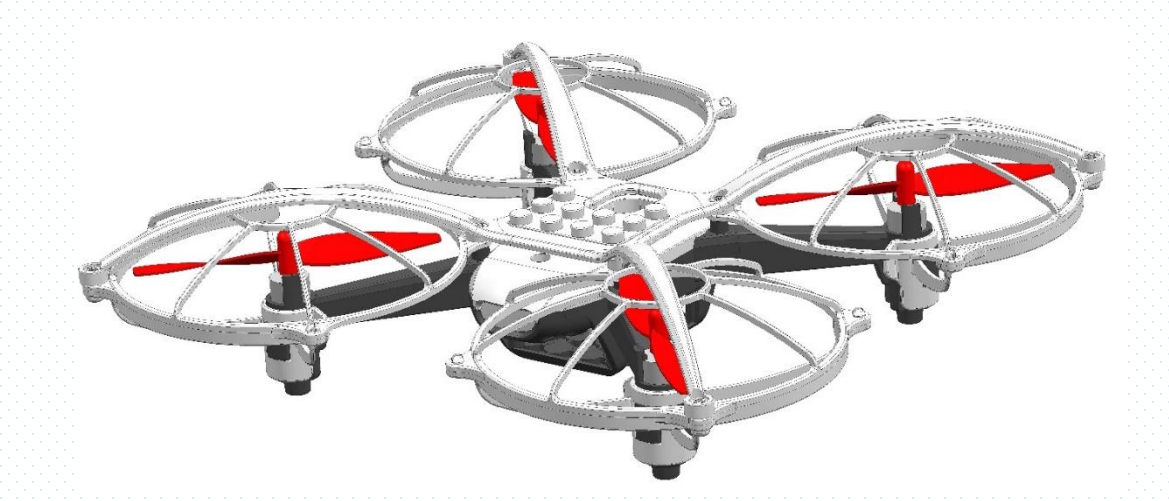

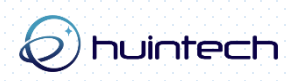

# 1. 코코넛-드론 코딩프로그램 설치 (1)

• 코코넛-드론의 홈페이지(<u>http://coconut-drone.kr</u>) 다운로드에서 `코코넛-드론 코딩프로그램`을 다운로드 합니다.

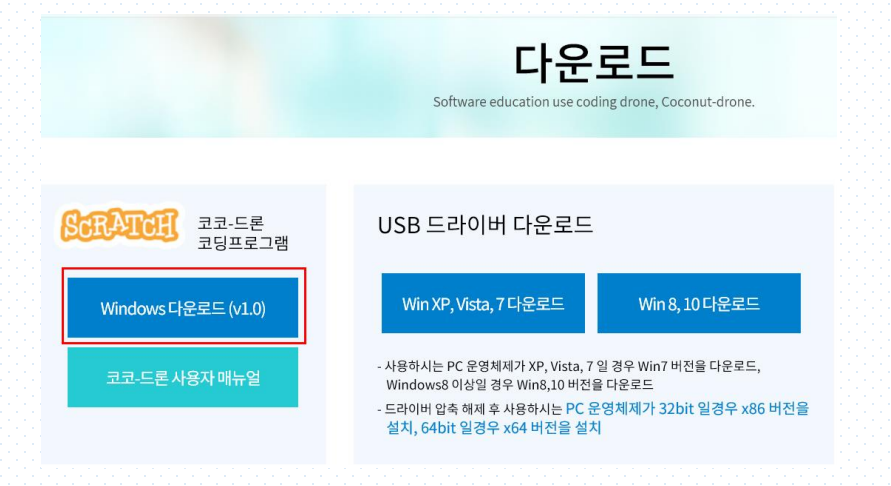

• 압축을 푼 후 설치 프로그램을 마우스 오른쪽 버튼을 눌러 관리자권한으로 실행합니다.

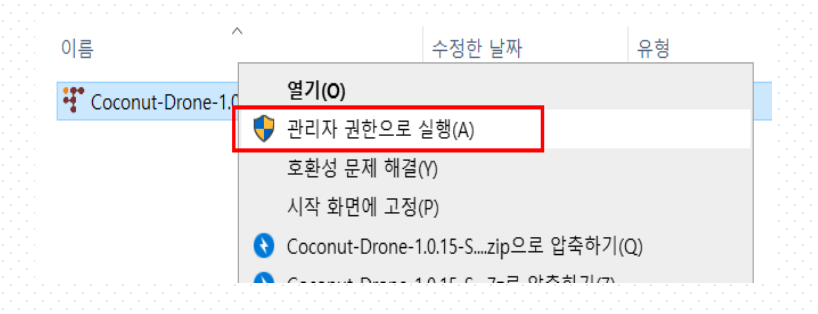

### 1. 코코넛-드론 코딩프로그램 설치 (2)

• 한국어 (Korean) 를 선택한 후 다음 (N)을 눌러 프로그램 설치를 시작합니다.

| 설치 언어 선택       | X      | 🕇 Coc | onut-Drone 설치 | - 🗆 X                                                                                                    |
|----------------|--------|-------|---------------|----------------------------------------------------------------------------------------------------|
| 설치에 사용할 표시 언어: |        |       |               | Coconut-Drone 설치 마법사 시작<br>이 마법사는 귀하의 컴퓨터에 Coconut-Drone 1.0.15을(를) 설치할 것입니다.<br>설치하기 전에 다른 응용프로그램들을 모두 닫으시기 바랍니다.<br>계속하려면 "다음"을 클릭하고 설치를 종료하려면 "휘소"를 클릭합니다. |
| Korean         | $\sim$ |       |               |                                                                                                    |
| 확인 취소          |        | 6     |               |                                                                                                    |
|                |        |       |               | 다음(N) > 취소                                                                                                    |

#### 1. 코코넛-드론 코딩프로그램 설치 (3)

- 프로그램 설치위치를 지정 후 다음(N) 버튼을 클릭합니다.
- 바로가기를 생성할 위치를 지정 후 다음(N) 버튼을 클릭합니다.

| <sup>책</sup> Coconut-Drone 설치             | - 🗆      | ×  | <sup>왷</sup> Coconut-Drone 설치                  | – 🗆 🗙  |
|-------------------------------------------|----------|----|------------------------------------------------|--------|
| 설치 위치 선택<br>Coconut-Drone의 설치 위치를 선택하십시오. |          | ð  | 시작 메뉴 풀더 선택<br>어디에 프로그램 바로가기를 위치하겠습니까?         |        |
| 다음 풀더에 Coconut-Drone을(릍) 설치합니다.           |          |    | 다음 시작 메뉴 풀더에 프로그램 바로가기를 만듭니다.                  |        |
| 계속하려면 "다음"을, 다른 폴더를 선택하려면 "찾아보기"를 클릭하십시오. |          |    | 계속하려면 "다음"을 클릭하고, 다른 폴더를 선택하려면 "찾아보기"를 클릭하십시오. |        |
| C:₩Program Files (x86)₩Coconut-Drone      | 찾아보기(R). |    | Coconut-Drone 찾아보기(R)                          |        |
| 이 프로그램은 최소 97.3 MB의 디스크 여유 공간이 필요합니다.     |          |    | □ 시작 메뉴 폴더를 만들지 않음(D)                          |        |
| < 뒤로(B) 다음(N) >                           | >        | 취소 | < 뒤로(B) 다음(N                                   | ) > 취소 |

#### 1. 코코넛-드론 코딩프로그램 설치 (4)

• 생성할 아이콘을 선택 후 다음(N) 버튼을 클릭하고 설치버튼을 클릭합니다.

| 顰 Coconut-Drone 설치 — 🗌 🗙                             | 🌠 Coconut-Drone 설치 — 🗆 🗙                              |
|------------------------------------------------------|-------------------------------------------------------|
| 추가 작업 선택<br>수행할 추가 작업을 선택하십시오.                       | 설치 준비 완료<br>귀하의 컴퓨터에 Coconut-Drone을(를) 설치할 준비가 되었습니다. |
| Coconut-Drone 설치 과정에 포함할 추가 작업을 선택한 후, "다음"을 클릭하십시오. | 설치를 계속하려면 "설치"를, 설정을 변경하거나 검토하려면 "뒤로"를 클릭하십시오.        |
| 아이콘 추가:                                              | 설치 위치:                                                |
| □ 바탕 화면에 바로가기 만들기(D)                                 | C.WProgram Files (X86)WCoconut Drone                  |
| ☐ 빠른 실행 아이콘 만들기(Q)                                   | 시작 메뉴 플다:<br>Coconut-Drone<br>Coconut-Drone           |
|                                                      |                                                       |
|                                                      |                                                       |
| < 뒤로(B) 다음(N) > 취소                                   | < 뒤로(B) 설치(I) 취소                                      |

### 1. 코코넛-드론 코딩프로그램 설치 (5)

• 설치 완료 후, 프로그램을 실행하려면 `Coconut-Drone 실행` 에 체크하세요. 종료(F) 버튼을 클릭합니다.

| 🎀 Coconut-Drone 설치 — 🗆 🗙                                       | Coconut-Drone 설치 - ロ X                                                    |
|----------------------------------------------------------------|---------------------------------------------------------------------------|
| 설치 중<br>귀하의 컴퓨터에 Coconut-Drone을(률) 설치하는 중 잠시 기다려 주십시오.         | Coconut-Drone 설치 마법사 완료                                                   |
| 파일을 추출하는 중                                                     | 귀하의 컴퓨터에 Coconut Drone이(가) 설치되었습니다, 응용프로그램은 설치<br>된 아이콘을 선택하여 시작할 수 있습니다. |
| C.₩₩Coconut-Drone₩Adobe AIR₩Versions₩1.0₩Resources₩NPSWF32.dll | 실치를 끝내려면 "종료"를 클릭하십시오.                                                    |
|                                                                | Coconut-Drone 실행                                                          |
|                                                                |                                                                           |
|                                                                |                                                                           |
|                                                                |                                                                           |
|                                                                |                                                                           |
|                                                                |                                                                           |
|                                                                |                                                                           |
| 취소                                                             | 종료(F)                                                                     |
|                                                                |                                                                           |

#### 1. 코코넛-드론 코딩프로그램 설치 (6)

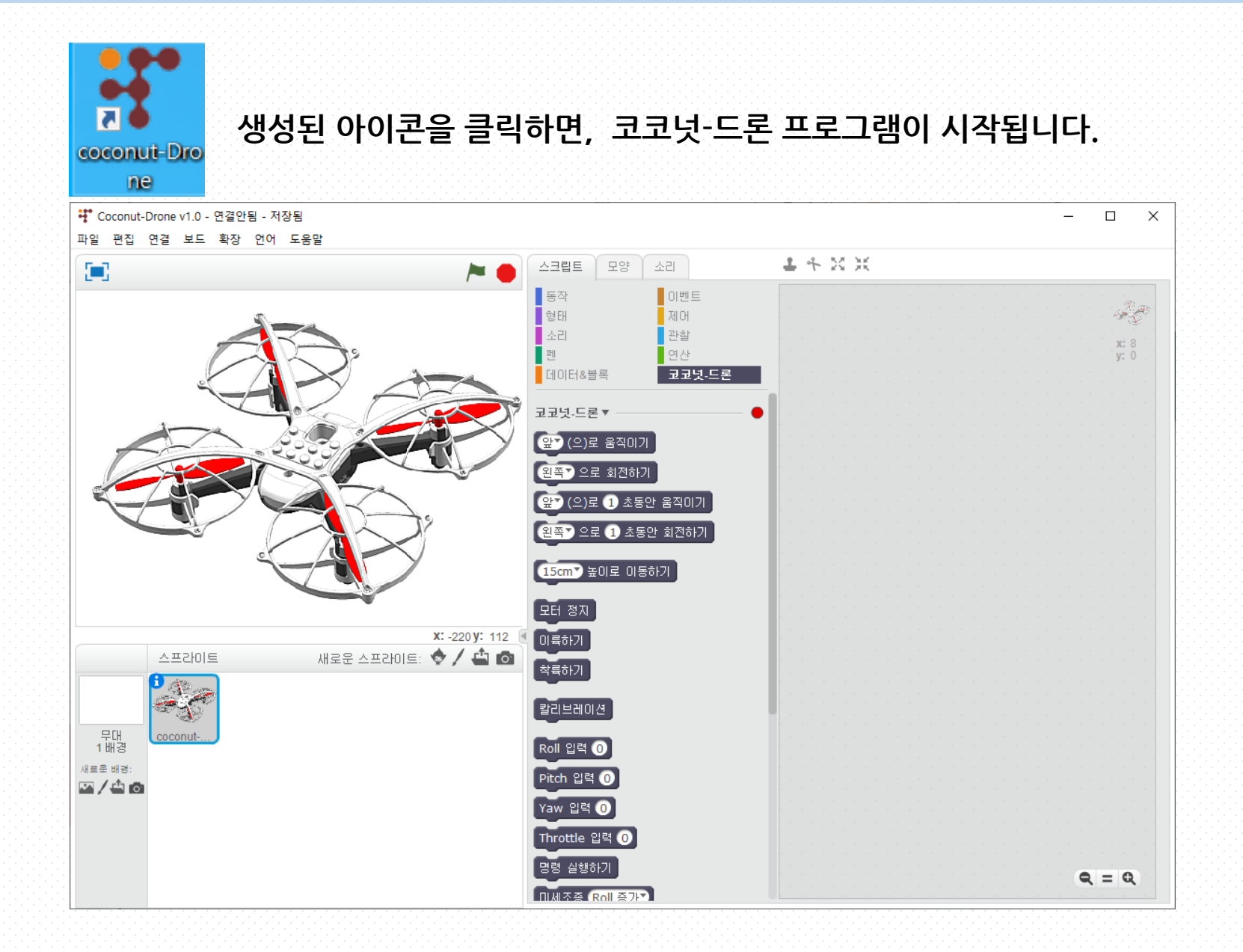

# 2. 코코넛-드론 USB드라이버 설치 (1)

• 내 PC의 운영 체제 확인 방법 : 컴퓨터에서 속성 클릭

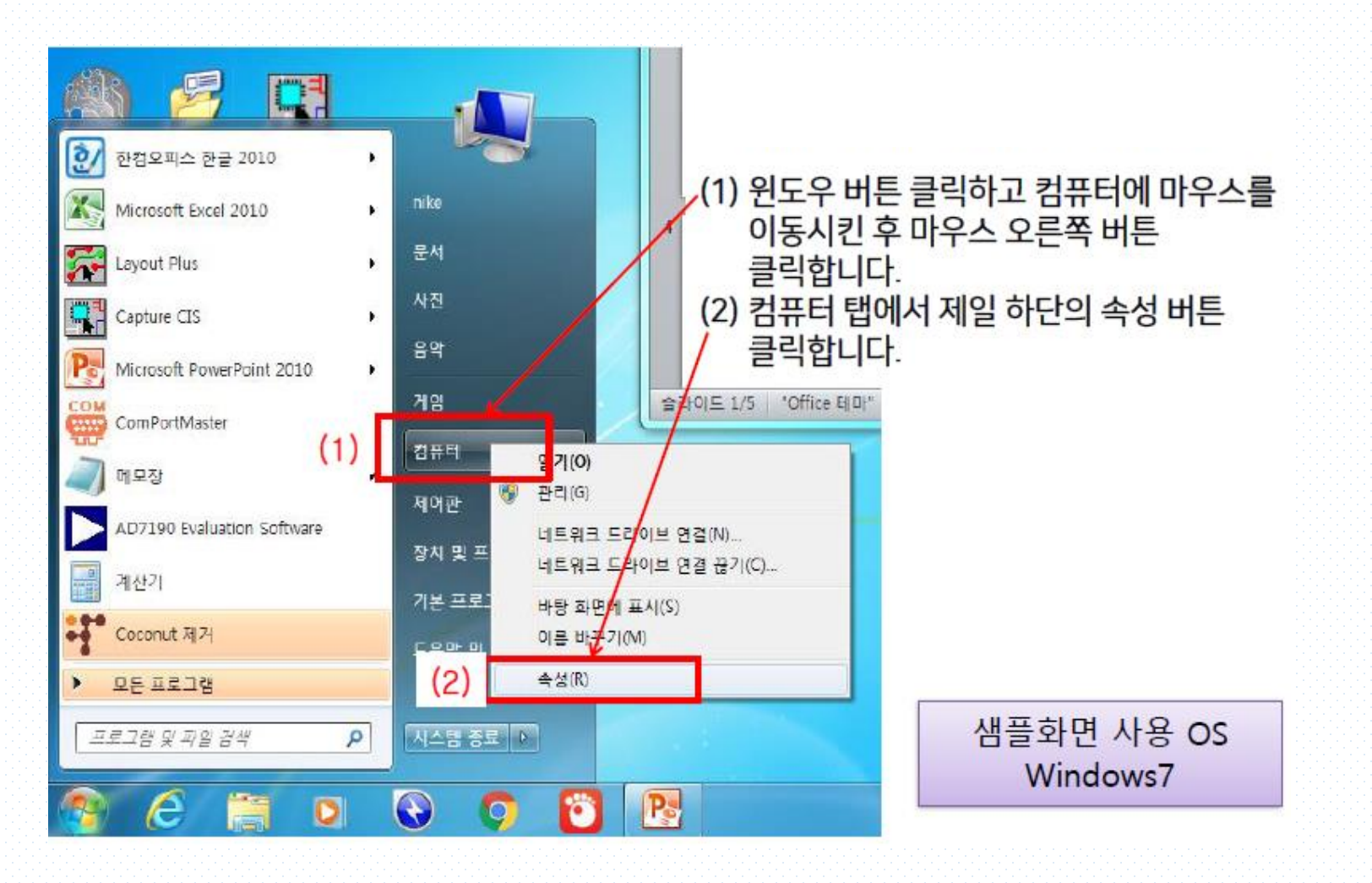

#### 2. 코코넛-드론 USB드라이버 설치 (2)

• 운영체제 확인 : 시스템 종류 확인

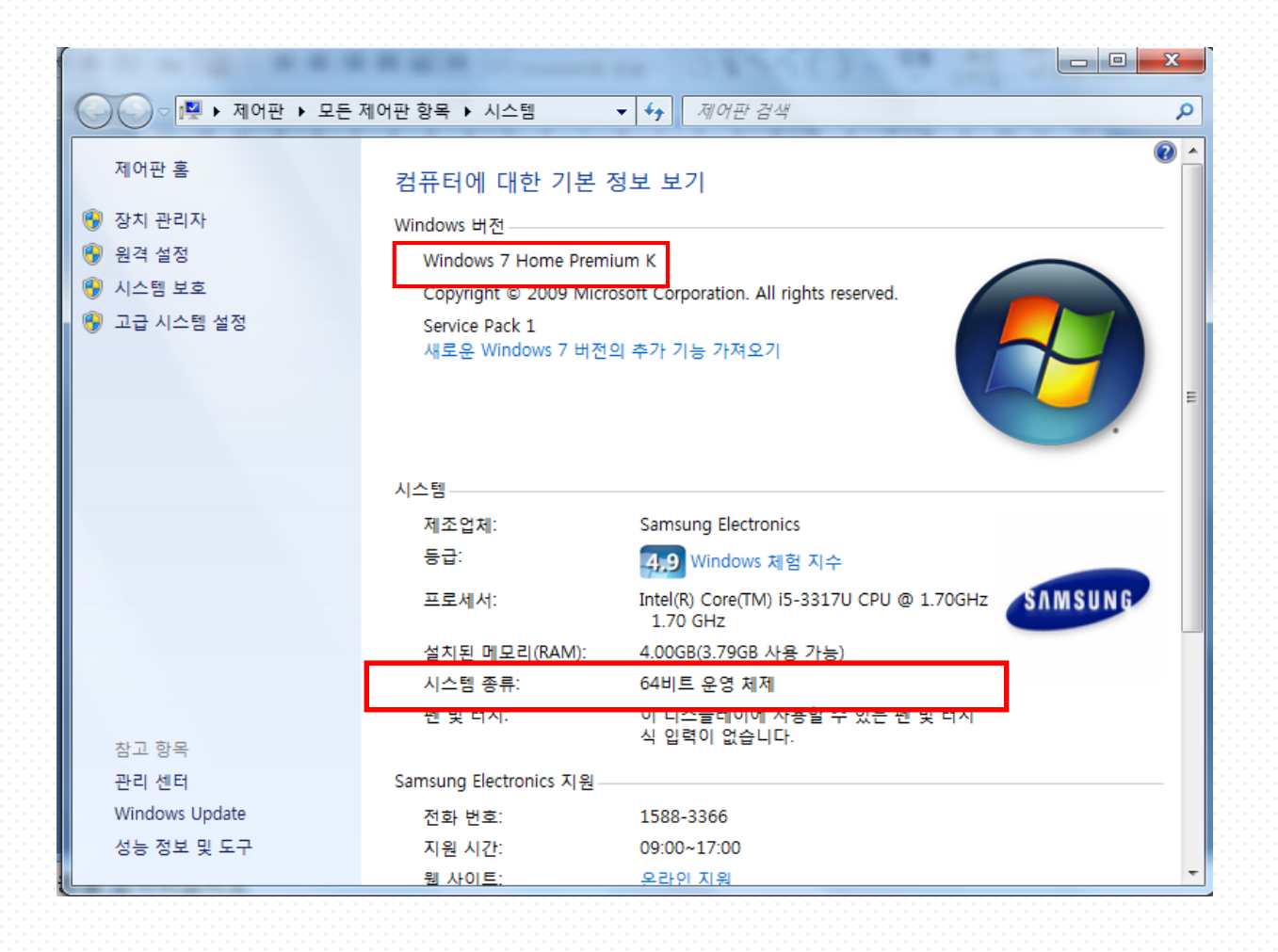

# 2. 코코넛-드론 USB드라이버 설치 (3)

 사용하는 PC의 운영체제가 XP, Vista, Windows7 일 경우 'Win XP, Vista, 7' 파일을, Windows8 이상일 경우 'Win8, 10' 파일을 다운로드합니다.

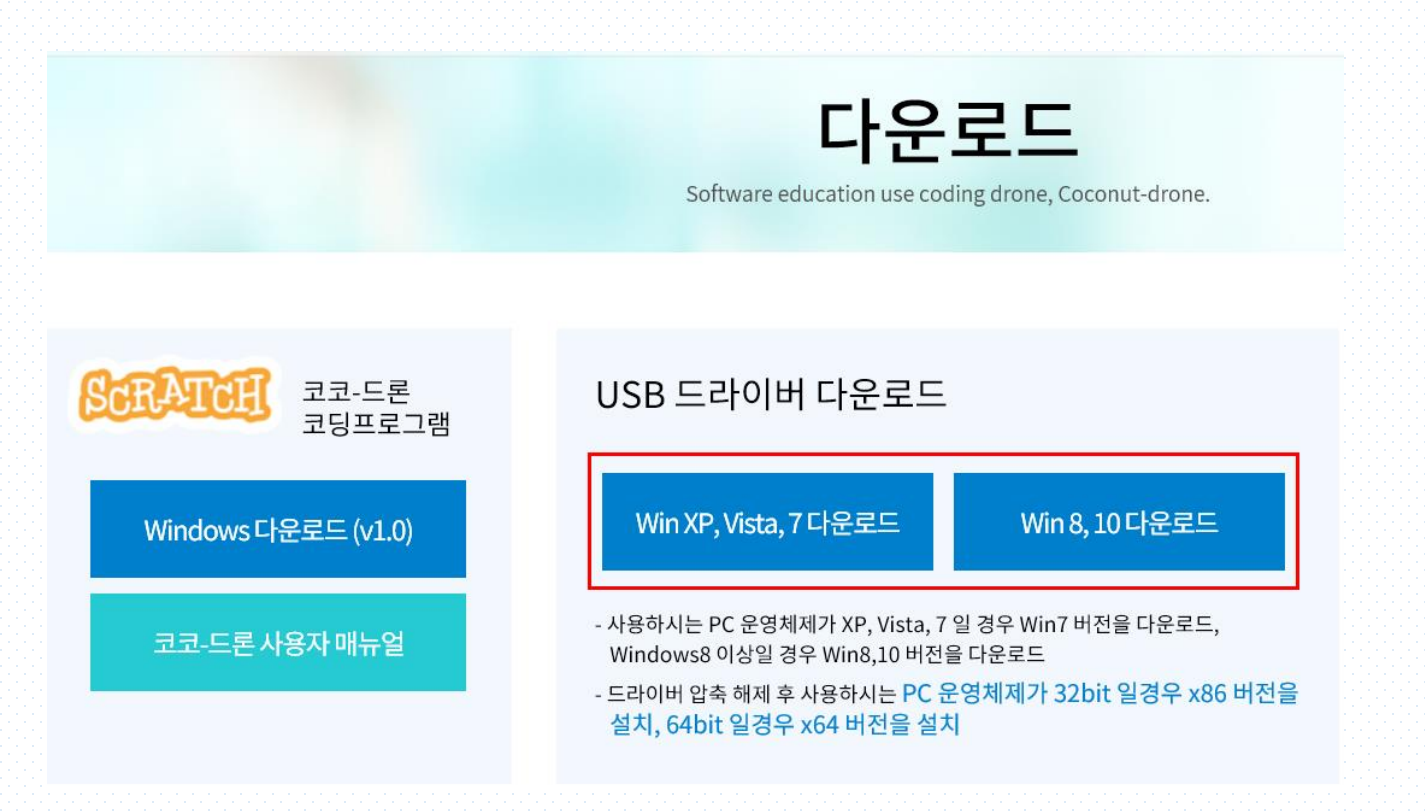

#### 2. 코코넛-드론 USB드라이버 설치 (4)

#### • <u>운영체제가 32bit 일경우 x86 버전, 64bit 일경우 x64 버전을 설치</u>

| ← → CP210x_Windows_Drivers → win | _7_8_8.1_10 	▶ CP210x_Windows_Drivers-v6.7.3 | 3 <b>) • • 4</b> 9 | CP210x_Windows_L | 다ivers-v6.7.3 검색 👂 |
|----------------------------------|----------------------------------------------|--------------------|------------------|--------------------|
| 구성 ▼ 라이브러리에 포함 ▼ 공유 대상 ·         | ▼ 새 폴더                                       |                    |                  | := - 🔟 🔞           |
| ☆ 즐겨찾기                           | 이름                                           | 수정한 날짜             | 유형               | 크기                 |
| 👪 다운로드                           | 퉬 x64                                        | 2017-11-03 오후      | 파일 폴더            |                    |
| 🔜 바탕 화면                          | <b>360</b>                                   | 2017-11-03 오후      | 파일 폴더            |                    |
| 🕮 최근 위치                          | SCP210xVCPInstaller_x64                      | 2017-11-03 오후      | 응용 프로그램          | 1,034KB            |
| 😌 Dropbox                        | SCP210xVCPInstaller_x86                      | 2017-11-03 오후      | 응용 프로그램          | 911KB              |
|                                  | 💏 dpinst                                     | 2017-11-03 오후      | nRFgoStudio.nRF  | 12KB               |
| 詞 라이브러리                          | SLAB_License_Agreement_VCP_Windows           | 2017-11-03 오후      | 텍스트 문서           | 9KB                |
| 🗟 문서                             | slabvcp                                      | 2017-11-03 오후      | 보안 카탈로그          | 11KB               |
| 😸 비디오                            | 👜 slabvcp                                    | 2017-11-03 오후      | 설치 정보            | 12KB               |
| 🔄 사진                             |                                              |                    |                  |                    |
| ⊿ 음악                             |                                              |                    |                  |                    |
| ⊷ 홈 그룹                           |                                              |                    |                  |                    |
|                                  |                                              |                    |                  |                    |

#### 2. 코코넛-드론 USB드라이버 설치 (5)

• 다음(N) 버튼을 클릭하고 동의함(A)선택 후 다음(N)버튼을 클릭합니다.

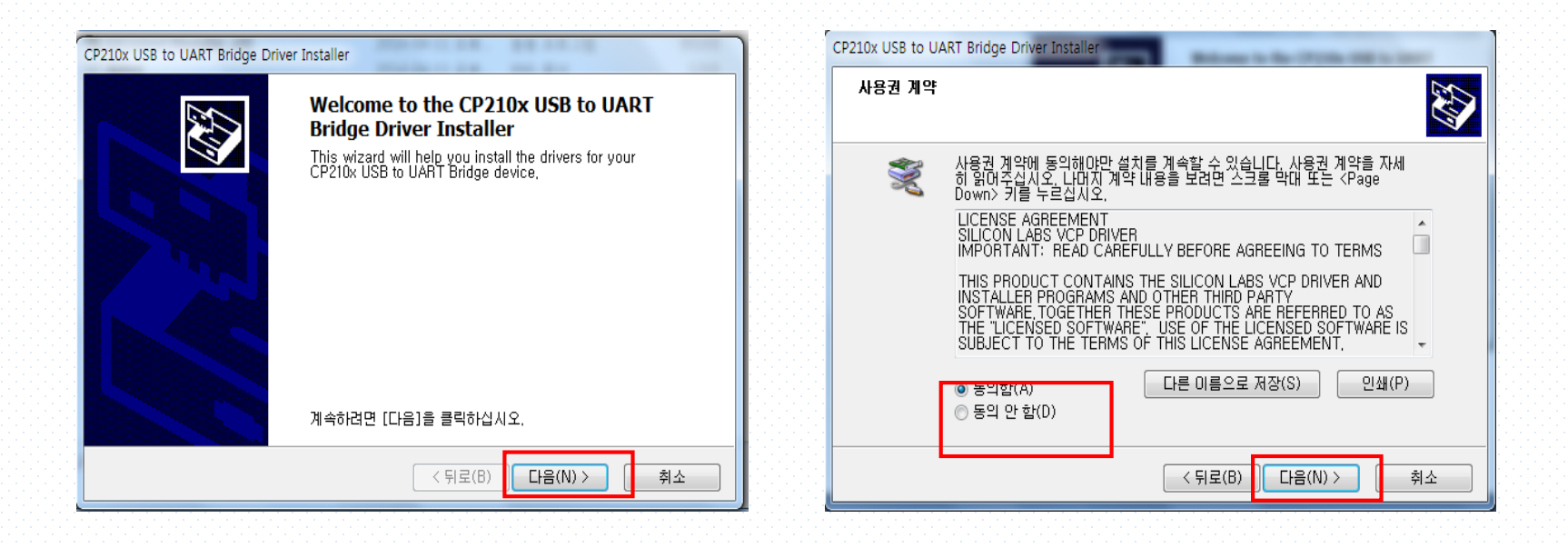

# 2. 코코넛-드론 USB드라이버 설치 (6)

• 설치가 완료되면 드라이버 이름 및 상태를 확인 후 마침 버튼을 클릭합니다.

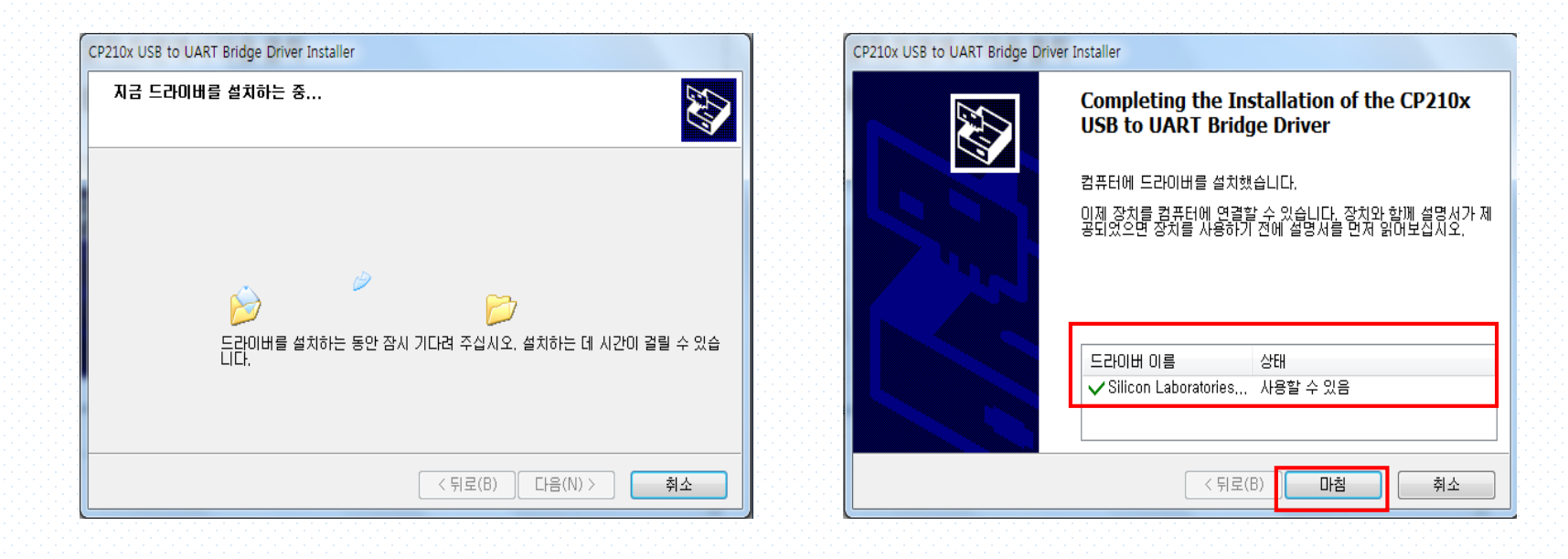

#### 3. 코코넛-드론 코딩프로그램 연결 (1)

- 리모컨과 PC를 USB 케이블로 연결합니다.
- `장치 관리자`의 `포트(COM & LPT)` 에 표시된 `COMxx` 번호를 확인합니다.

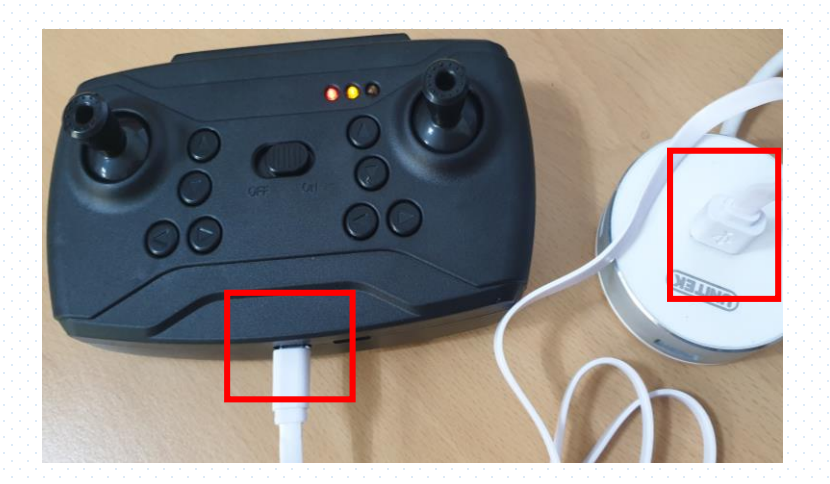

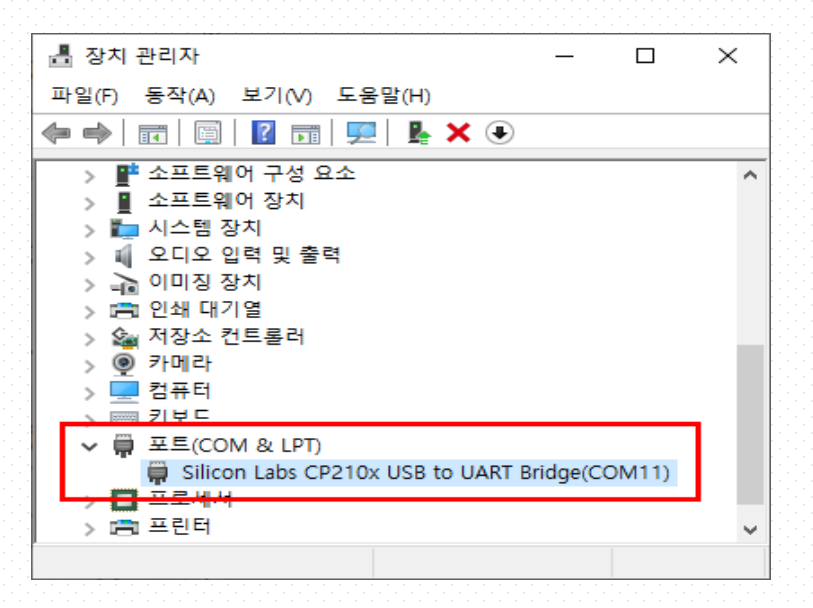

#### 3. 코코넛-드론 코딩프로그램 연결 (2)

- 드론을 폴대에 장착한 후 배터리를 연결하고 리모컨의 전원을 연결합니다.
- 코딩 프로그램의 연결 메뉴를 클릭하여 시리얼 포트를 선택합니다.
- 연결이 성공하면 코딩프로그램 팔레트 영역의 연결상태 버튼이 빨간색에서 초록색으로 변경됩니다.

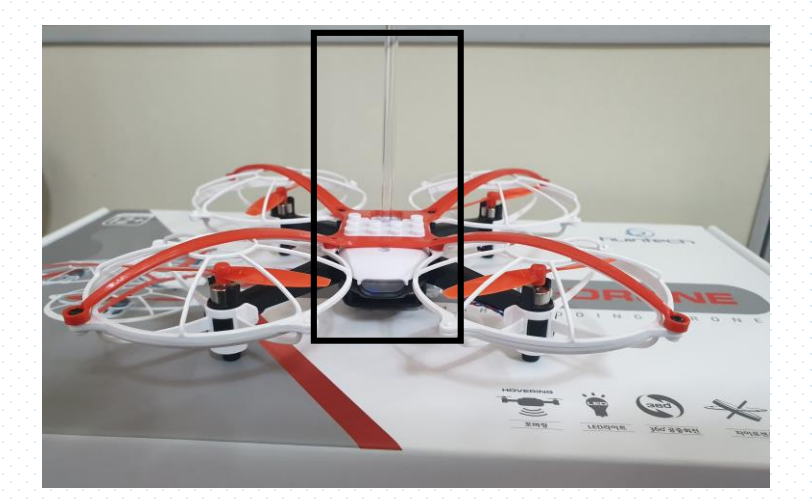

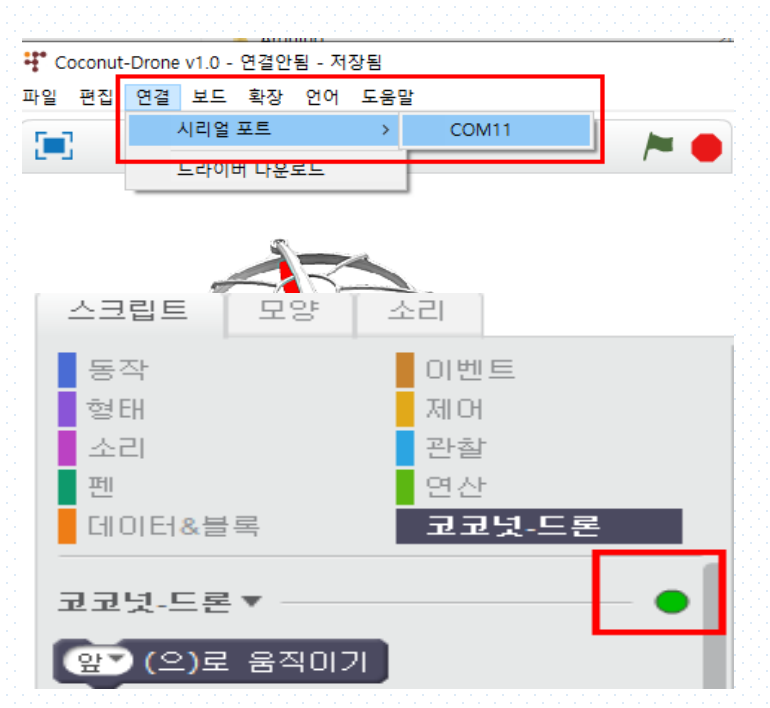

# 4. 코코넛-드론 코딩프로그램 (1)

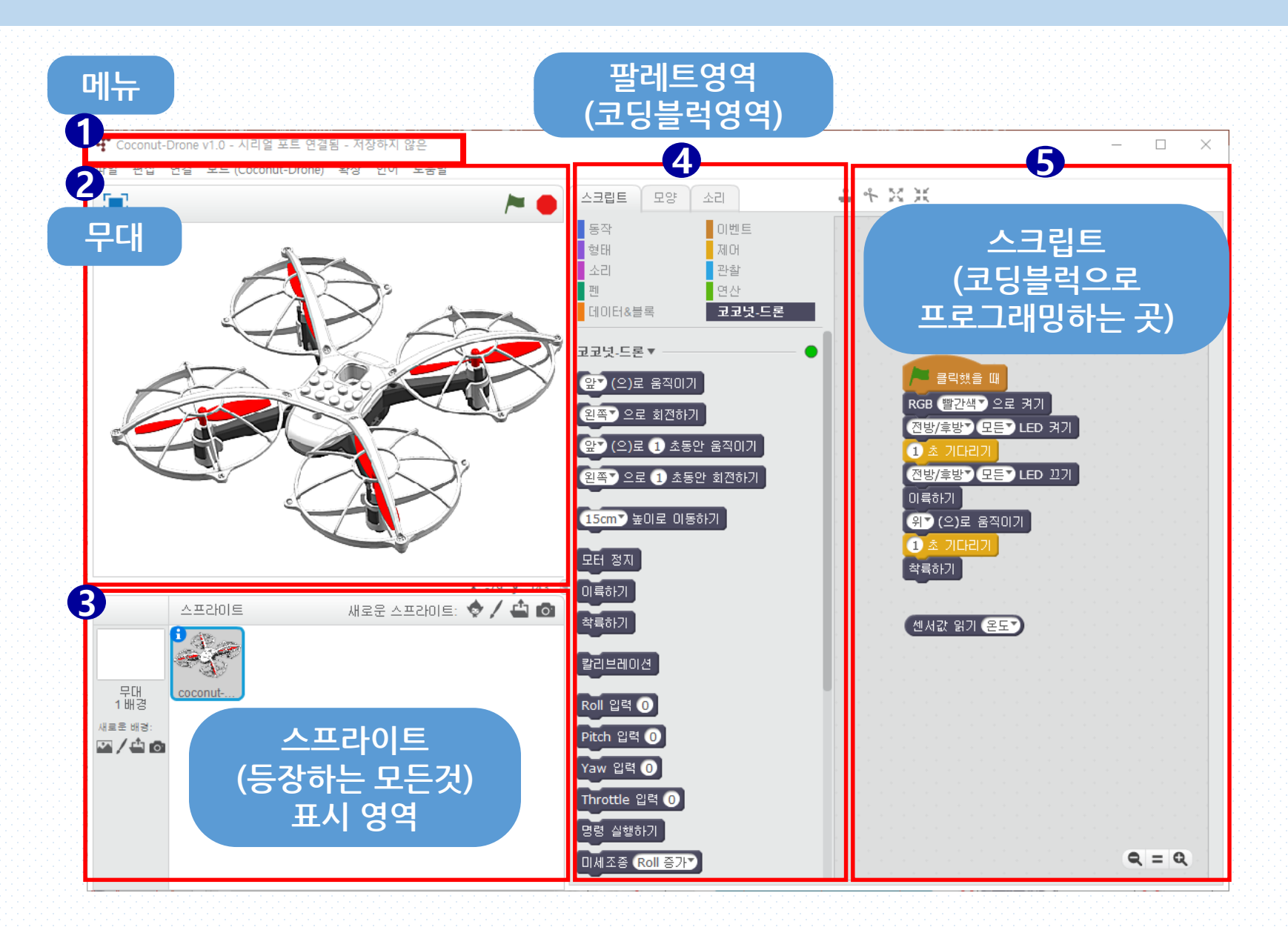

#### 4. 코코넛-드론 코딩프로그램 (2)

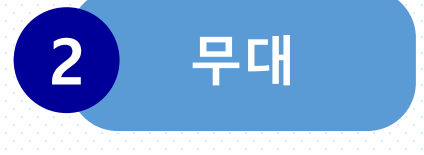

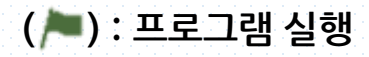

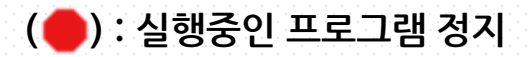

드론의 움직임이 🛑 를 눌러도 멈추지 않으면 코딩 블록에서 🛛 모터 정지 블록을 더블 클릭합니다.

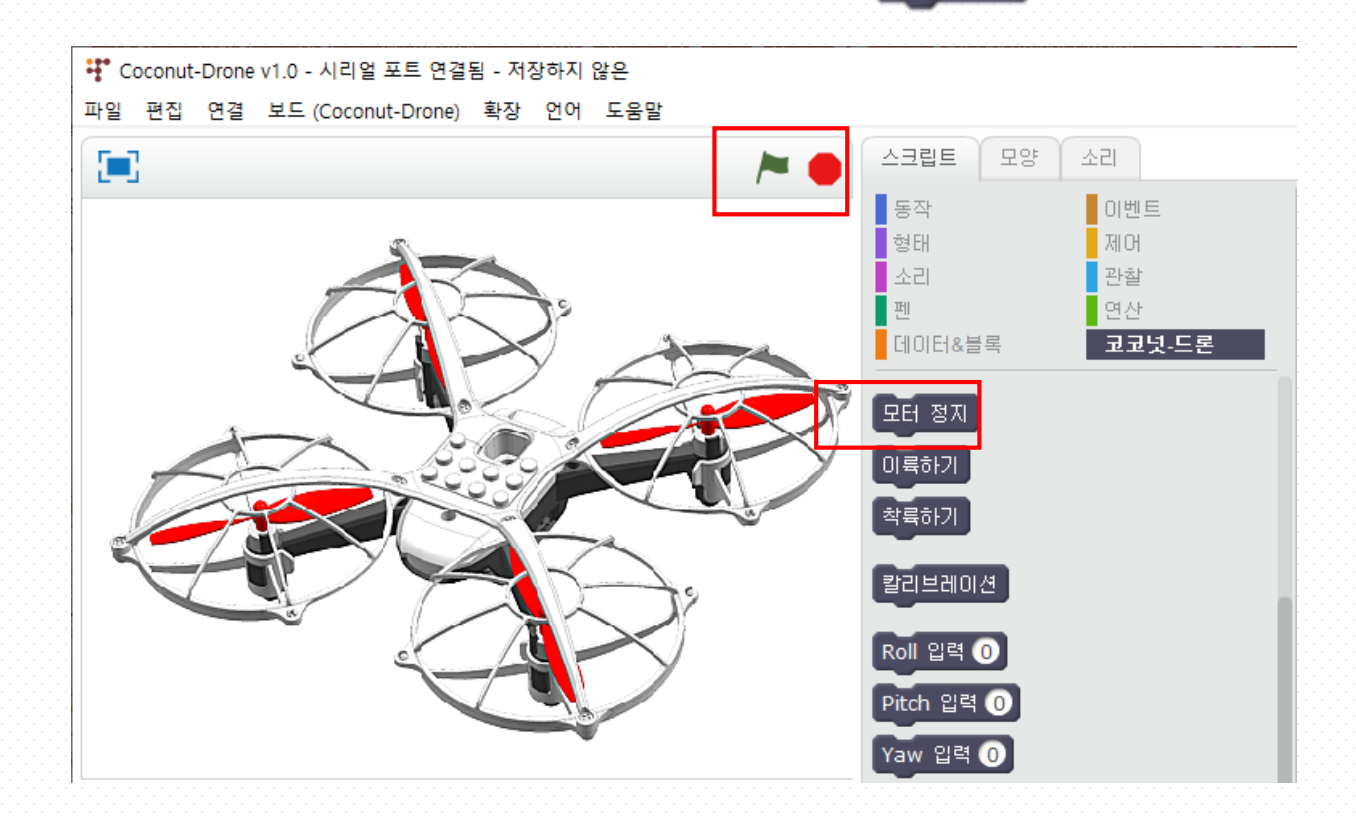

# 4. 코코넛-드론 코딩프로그램 (3)

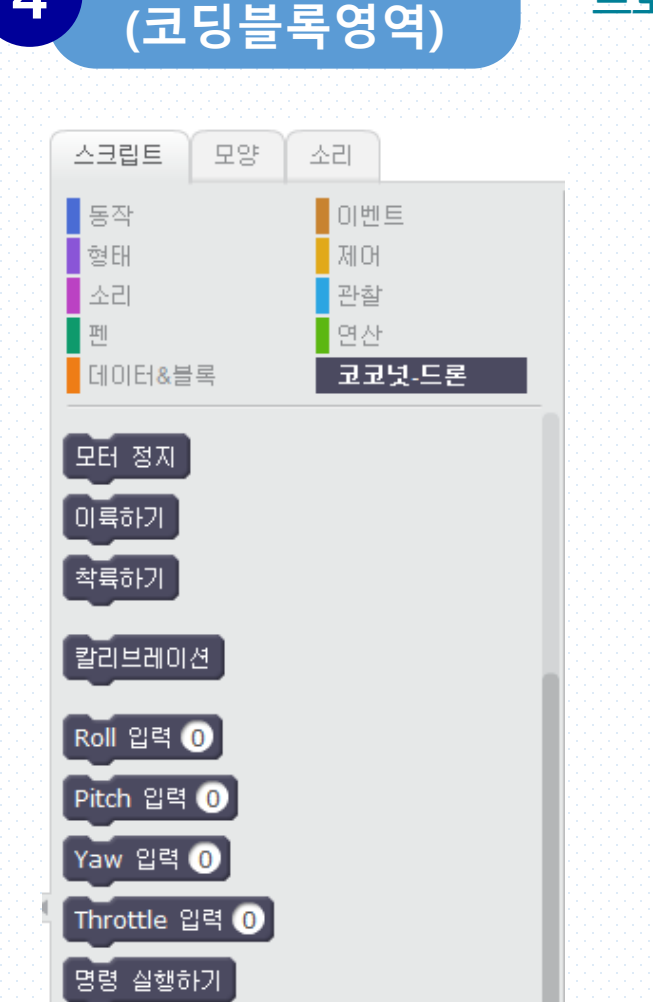

팔레트 영역

4

#### 프로그래밍에 사용할 코딩블록들이 모여있는 영역

- 각 스크립트 탭에 각 코딩블록을 10가지로 분류
  - 동작~연산 탭은 '스크래치'의 코딩블록
  - 마지막 코코넛-드론 탭이 코코넛-드론을 움직이는 코딩블록 입니다.
  - '스크래치' 와 코코넛-드론의 코딩블록을 조합하여 사용하게 됩니다.

### 4. 코코넛-드론 코딩프로그램 (4)

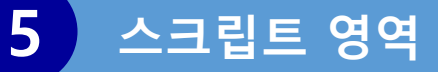

#### 실제 내가 만든 프로그램의 구조가 나타나는 영역

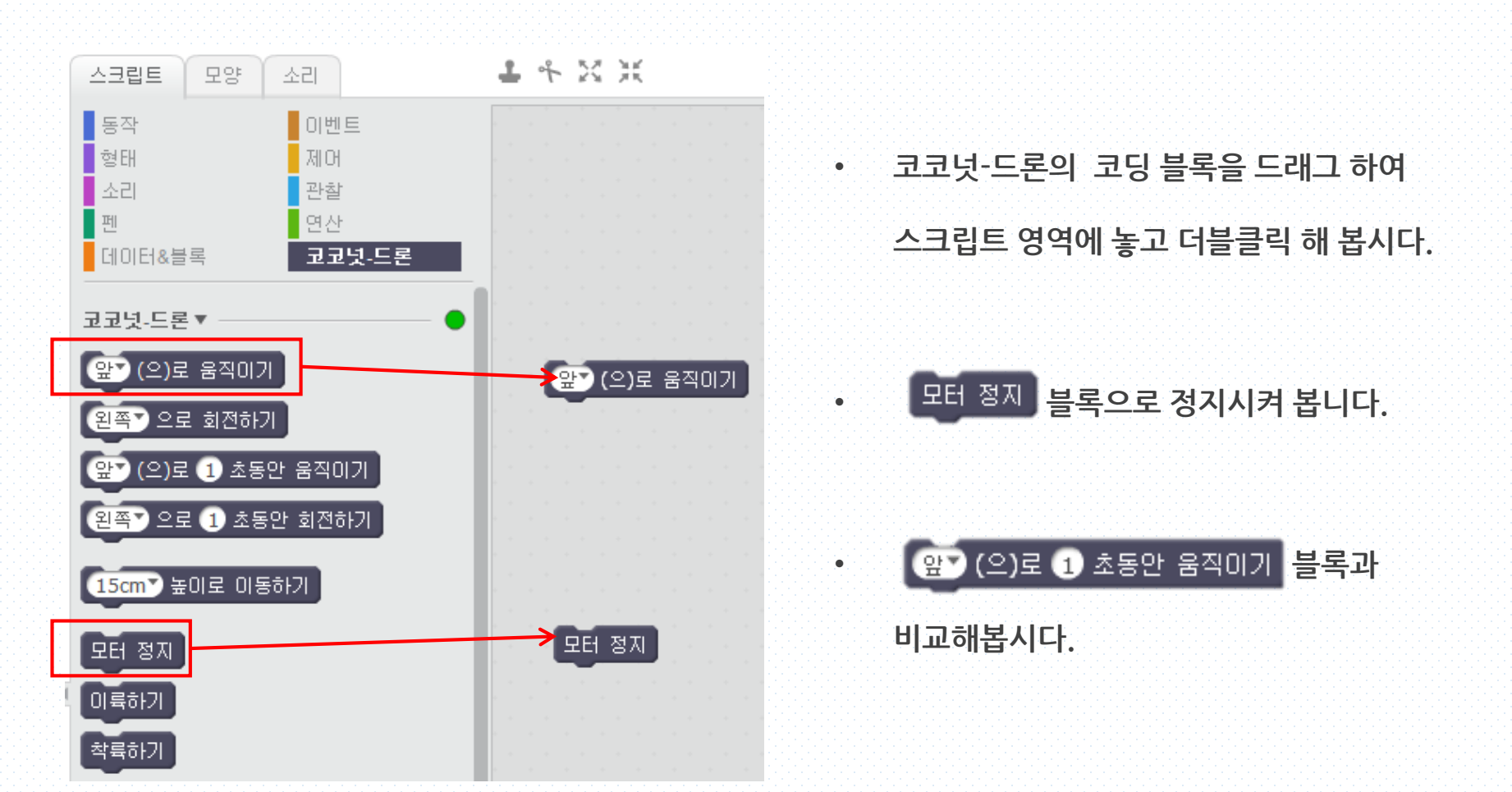

#### 4. 코코넛-드론 코딩프로그램 (5)

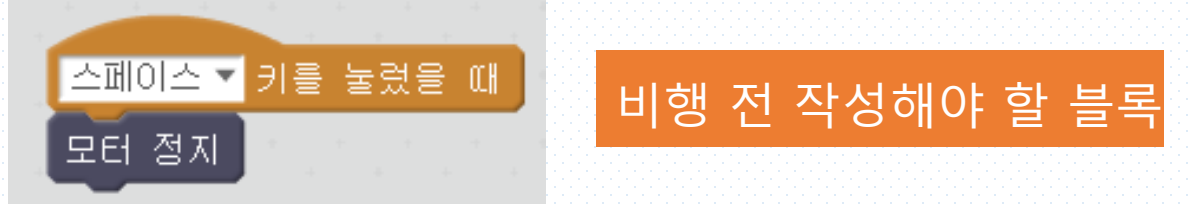

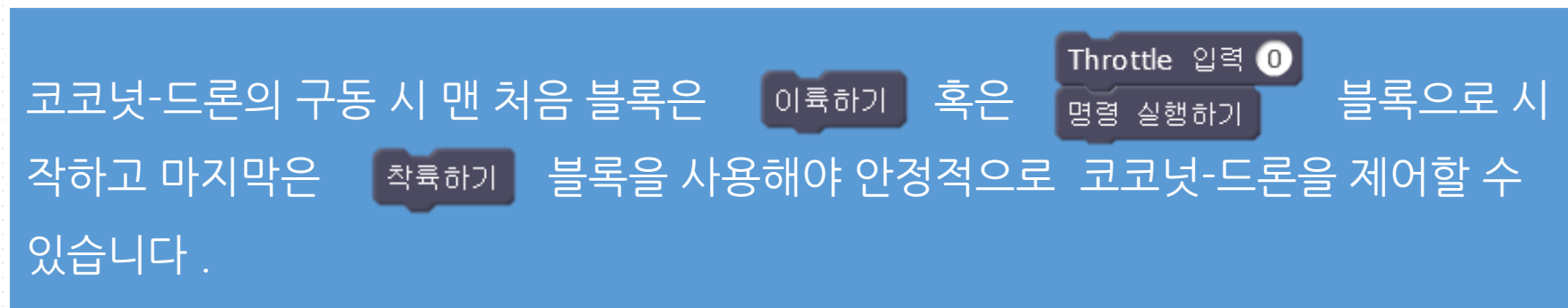

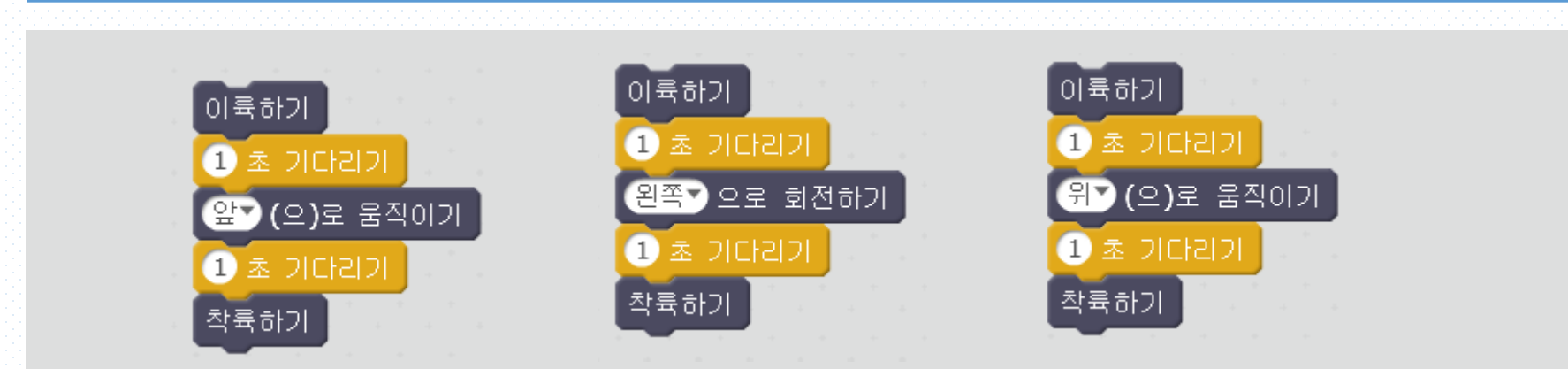